Приложение 1

к приказу ФГБОУ ВО «СахГУ»

от \_\_\_\_\_ 202\_\_\_ г. № \_\_\_\_-пр

## Инструкция для студентов

1. Студент должен войти в личный кабинет ЦДО <u>https://lk.sakhgu.ru/</u>,

ввести логин и пароль.

| вход                                                   | создать учетную запис                                                                  |
|--------------------------------------------------------|----------------------------------------------------------------------------------------|
| Логин*                                                 |                                                                                        |
| Пароль*                                                |                                                                                        |
| Вход                                                   |                                                                                        |
| Забыли логин или пароль?                               |                                                                                        |
| Форма восстановления лог<br>электронную почту или дост | <u>ина и пароля</u> - для тех, кто не привязывал<br>упкранее привязанной почте утерян. |
| <u>Инструкция для регистрации</u>                      | <u>и новых пользователей</u>                                                           |
| В Вашем браузере должен б                              | ыть разрешен прием cookies                                                             |

2. В нижней части витрины курсов личного кабинета находится ссылка

на анкету «Преподаватель глазами студента».

| Состранствиционного в начало тех. поддержа чинформал<br>обучения СаяГу<br>в начало тех. поддержа чинформал<br>тех. поддержа чинформал<br>информал<br>инфорнол<br>ин<br>инфорнол<br>инфорнол<br>инфорнол<br>инфорнол<br>инфорнол<br>инфорнол<br>инфорнол<br>инфорнол<br>инфорнол | ия для педагогов V Информация для студентов V IN EN ZH_CN ИМЯ СТУДСНТА I I I I I I I I I I I I I I I I I I I                      |
|----------------------------------------------------------------------------------------------------|----------------------------------------------------------------------------------------------------|
| Обзор курсов<br>Все (кроме скрытыя)  Найти Упорядоч ПОЗ, 44.03.02 Психолого-педагогическое образование;<br>Проверна остаточных значий                                                                                                    | ить по названию курса v Карточка v<br>Нам важно<br>Ваше мнение<br>Анкте удовятеторенности качеством организации<br>Центу начиства |
| 0% выполнено                                                                                                    | 0% выполнено Е                                                                                                    |
| Мои курсы<br>≢ Поз. 44.03.02 Пахиолого-педагопическае образование; Профиль: Прак<br>≢ Анкета удовлетворенности качеством организации учебного процесса<br>Все курсы                                                                                                    | пичестая психология личности                                                                                                    |
| Преподаватель глазами студента<br>Проверить статус опроса                                                                                                    | Arturalium Windows                                                                                                    |

## 3. Перейти к анкетированию.

| Центр дистанционного<br>обучения СахГУ                                                                                       |                                                                                                    | В начало | Тех. поддержка ❤ | Имя студента<br>Информация для педагогов ~ | 🗭 🗗 🍸 📰<br>Информация для студентов 👻 🔃 | EN ZH_CN |
|----------------------------------------------------------------------------------------------------|----------------------------------------------------------------------------------------------------|----------|------------------|--------------------------------------------|-----------------------------------------|----------|
| Преподаватель глазам<br>Ведётся опрос по вашему напревлению подготовки<br>Шифр ваших ответов в техущем опросе: bacf3eb100 кл | И СТУДЕНТА                                                                                                    |          |                  |                                            |                                         |          |
| Перейти к анке пированию                                                                                                    |                                                                                                    |          |                  |                                            |                                         |          |
|                                                                                                    | (j)                                                                                                    |          |                  |                                            |                                         |          |
|                                                                                                    | Сведения, которые вы собирает<br>защищены<br>Так как эта форма отправляется с помощью небезопас<br>информация будет видна другим пользователям. | есь отпр | равить, не       |                                            |                                         |          |
|                                                                                                    | Все равно отправить                                                                                                    |          | Назэд            |                                            |                                         |          |

4. Убедиться, что направление подготовки, профиль и курс указаны правильно.

|                                                                      |                                                            | LINO STATE                                            | Actional consists and appreciation                       | and copusciant.                                    | ,                    |                  | ionnoe ooyvenine     | corpythematic | wals |
|----------------------------------------------------------------------|------------------------------------------------------------|-------------------------------------------------------|----------------------------------------------------------|----------------------------------------------------|----------------------|------------------|----------------------|---------------|------|
|                                                                      |                                                            |                                                       |                                                          |                                                    | X                    | - 7              |                      |               |      |
|                                                                      |                                                            |                                                       |                                                          |                                                    |                      |                  |                      |               |      |
|                                                                      |                                                            |                                                       |                                                          |                                                    |                      |                  |                      |               |      |
|                                                                      |                                                            |                                                       |                                                          |                                                    |                      |                  |                      |               |      |
|                                                                      |                                                            |                                                       |                                                          |                                                    |                      |                  |                      |               |      |
|                                                                      |                                                            | Преподавате                                           | ель глазами студ                                         | ентов                                              |                      | Land             |                      |               |      |
| Уважаемые студенты, просим<br>повышению уровня качества пр           | вас принять участие в ан<br>еподавания. <b>Данное иссл</b> | нкетировании и ответи<br><b>чедование анонимно, и</b> | іть на предлагаемые вопрос<br>его результаты будут испол | ы. Ваши ответы помо<br><b>Баованы только в обо</b> | гут разра<br>бщенном | аботать<br>виде! | » и провести меропрі | ИЯТИЯ ПО      |      |
| • 5 баллов – качество п                                              | роявляется практически в                                   | всегда;                                               |                                                          |                                                    |                      |                  |                      |               |      |
| • 4 балла – качество пр                                              | оявляется часто;                                           |                                                       |                                                          |                                                    |                      |                  |                      |               |      |
| • 3 балла – качество пр                                              | оявляется примерно в 50                                    | % случаев;                                            |                                                          |                                                    |                      |                  |                      |               |      |
| • 2 балла – качество пр                                              | оявляется редко;                                           |                                                       |                                                          |                                                    |                      |                  |                      |               |      |
| • 1 балл – качество отсу                                             | лствует;                                                   |                                                       |                                                          |                                                    |                      |                  |                      |               |      |
| • 0 – затрудняюсь оцен                                               | ИТЬ.                                                       |                                                       |                                                          |                                                    |                      |                  |                      |               |      |
| 11.00.00 5                                                           |                                                            | 6                                                     |                                                          |                                                    |                      |                  |                      |               |      |
| 44.03.02 ПСИХОЛОГО-ПЕДАГ                                             | огическое образован                                        | ие (практическая п                                    | сихология личности) - 3                                  | kypc                                               |                      |                  |                      |               |      |
|                                                                      | Дисциплина                                                 |                                                       | <ul> <li>ФИО пр</li> </ul>                               | еподавателя                                        |                      |                  |                      |               |      |
|                                                                      | преподаватели 🗌 Не                                         | буду оценивать                                        |                                                          |                                                    |                      |                  |                      |               |      |
| Эту дисциплину вели другие г                                         |                                                            |                                                       |                                                          |                                                    |                      |                  |                      |               |      |
| Эту дисциплину вели другие п<br>———————————————————————————————————— | п                                                          | оказатели                                             |                                                          |                                                    |                      |                  | Баллы                |               |      |

- $\begin{smallmatrix} 5 & 4 & 3 & 2 & 1 & 0 \\ \bigcirc & \bigcirc & \bigcirc & \bigcirc & \bigcirc & \bigcirc & \circledast \\ \end{smallmatrix}$ 4. Использование разнообразных форм и методов обучения (наглядных пособий, деловых игр, дискуссий, метода кейсов и др.) Умение вести диалог со студенческой аудиторией, культура речи (речь преподавателя профессиональна, грамотна, выразительна, доступна для понимания) 5 4 3 2 1 0 0 0 0 0 0 6. Привлечение студентов к исследовательской и научной деятельности (к написанию статей, научных работ; к участию в научных  $\begin{smallmatrix} 5 & 4 & 3 & 2 & 1 & 0 \\ \bigcirc & \bigcirc & \bigcirc & \bigcirc & \bigcirc & \bigcirc & \textcircled{\scriptsize 0} \\ \end{smallmatrix}$ конференциях, олимпиадах, грантовых конкурсах и др.) 5 4 3 2 1 0 O O O O O 7. Объективность преподавателя в оценке знаний студентов  $\begin{smallmatrix} 5 & 4 & 3 & 2 & 1 & 0 \\ \bigcirc & \bigcirc & \bigcirc & \bigcirc & \bigcirc & \bigcirc & \circledast \\ \end{split}$ 8. Уважение и тактичность в общении со студентами 9. Ваши предложения по учебному курсу Сохранить ответы 🕺 🛟 🖪 🔼 K 1 ОБРАЗОВАНИЕ НАУКА И ИННОВАЦИИ международное сотрудничество СТУДЕНЧЕСКАЯ ЖИЗНЬ Q ⊚ ∉ РСИТЕТ Сотрудн Дистан Преподаватель глазами студентов Ваши ответы сохранены. Спасибо! 🚾 🦪 吴 🛟 🖪 🔼 🌝 🥶
- 5. Пройти анкетирование, сохранить ответ.

6. Вернуться в личный кабинет, обновить страницу, убедиться, что

## ответ принят.

| Центр дистанционного                                                                              | Имя студента 📮 🚅 🔛 🔂                                                                       |
|---------------------------------------------------------------------------------------------------|--------------------------------------------------------------------------------------------|
| обучения СахГУ                                                                                    | В начало Тех. поддержка 👻 Информация для педагогов 👻 информация для студентов 👻 🔃 EN ZH_CN |
|                                                                                                   |                                                                                            |
|                                                                                                   |                                                                                            |
| Преподаватель глазами студента                                                                    |                                                                                            |
| От вашей учётной записи ответы зафискированы.                                                     |                                                                                            |
| Если вы ещё не участвовали, сообщите администратору указанный ниже шифр для расследования ошибки. |                                                                                            |
| Шифр ваших ответов в текущем onpoce: bacf3ab124163acddee5757e                                     |                                                                                            |
|                                                                                                   |                                                                                            |
|                                                                                                   |                                                                                            |